## Perform setting to reduce stripes between passes

In case that feeding stripes cannot be resolved even though media correction ((2) P.2-25) is performed, make "MAPS (Mimaki Advanced Pass System) valid. Feeding stripes become less visible by distributing the pass boundary. (Supported from the firmware ver.2.00)

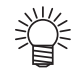

- MAPS effect differs depending on the set value of the printing speed. Use it after checking effect in advance.
- When you speed up the printing speed, it takes shorter time to print. However, MAPS effect becomes weak.
- When you slow down the printing speed, it takes longer time to print. However, MAPS effect becomes strong and feeding stripes become less visible.
- When printing, if you set the printing speed to 0% and more, MAPS becomes invalid. In addition, it prints at 0% speed. When you use MAPS, set the printing speed to "minus (-)".

| Resolution | Pass  | Scan speed   | Resolution | Pass  | Scan speed   |
|------------|-------|--------------|------------|-------|--------------|
| 360x600    | 2Pass | Normal speed | 1080x600   | 2Pass | Normal speed |
| 540x600    | 2Pass | Normal speed | 1080x600   | 4Pass | High speed   |
| 720x600    | 2Pass | Normal speed | 1080x900   | 3Pass | Normal speed |
| 720x600    | 4Pass | High speed   | 1080x900   | 6Pass | High speed   |
| 720x900    | 3Pass | Normal speed | 1080x1200  | 4Pass | Normal speed |
| 720x900    | 6Pass | High speed   | 1080x1200  | 8Pass | High speed   |

| 1 | Press the FUNCTION key in LOCAL.                                                                                                    | FUNCTION<br>SETUP                      | [ENT]         |
|---|----------------------------------------------------------------------------------------------------|----------------------------------------|---------------|
| 2 | Press the <u>ENTER</u> key.                                                                                                    | SETUP<br>FEED COMP.                    | [ENT]         |
| 3 | Press ( ) To select [MAPS].                                                                                                    | SETUP<br>MAPS                          | [ENT]         |
| 4 | Press the ENTER key.                                                                                                    | MAPS<br>: OFF                          |               |
| 5 | <ul> <li>Press  to set ON/OFF.</li> <li>• Set Value : OFF, ON</li> </ul>                                                                                   | MAPS<br>: ON                           |               |
| 6 | <ul> <li>Press the ENTER key.</li> <li>When you select OFF, proceed to the Step 9.</li> </ul>                                                              | PRINT SPEED<br>=                       | ADJUST<br>0%  |
| 7 | <ul> <li>Press  to change print speed.</li> <li>Set Value : -50 ~ +50%</li> <li>When you speed up, nozzle recovery effect cannot work checking.</li> </ul> | PRINT SPEED<br>=<br>in some cases. Use | ADJUST<br>10% |
| 8 | Press the ENTER key.                                                                                                    | SETUP<br>MAPS                          | [ENT]         |
| 9 | Press the <u>END</u> key several times to end the setting.                                                                                                 |                                        |               |